## Daily Business mit OpenShift

## **Cluster User Administration**

Cluster-Admins Um einem Benutzer cluster-admin Rechte auf der Plattform zu vergeben, müssen folgende Schritte beachtet werden:

1. Einloggen mit einem Benutzer, welcher bereits cluster-admin Rechte besitzt

2. Auflisten der berechtigten Benutzer der Rolle cluster-admin

[root@vip3cd ~]# oc get clusterrolebinding | grep cluster-admin ... cluster-admin /cluster-admin [cluster-admin] system:masters ...

3 Benutzer berechtigen

[root@vip3cd ~]# oc adm policy add-cluster-role-to-group cluster-admin [group]

Benutzer wieder entfernen

[root@vip3cd ~]# oc adm policy remove-cluster-role-to-group cluster-admin [group]

Benutzer zu Projekt hinzufügen Es gibt zwei verschiedene Arten, um einen Benutzer an einem Projekt zu berechtigen. Die drei meist verwendeten Berechtigungsvarianten sind folgende: admin, edit, view

Die erste Art wäre um GUI beim entsprechenden Projekt auf "View Membership" zu gehen. Darin können Benutzer mit Ihrem Suffix und der entsprechenden Berechtigung berechtigt werden.Development Platform > DailyBusiness > image2018-1-24\_13-18-36.png

Die zweite Art wäre via Command Line den Benutzer auf ein Projekt zu berechtigen:

[root@vip3cd ~]# oc policy -n [Projekt] add-role-to-user [Rolle] [Benutzer]

Projektberechtigungen anzeigen Die Berechtigungen können entweder über das GUI unter "View Membership" angezeigt werden oder in der Komandozeile:

[root@vosm01 ~]\$ oc get rolebindings -n integration-service

Link zur Dokumentation: https://docs.openshift.com/container-platform/3.3/admin\_solutions/user\_role\_mgmt.html#adding-a-rol e-to-a-user

Gluster PV Administration (obsolete, neu mit heketi)

Gluster PVs erstellen (obsolete) Um ein neues PV zu erstellen, muss als erstes berücksichtig werden, ob genügen Platz zur Verfügung steht.

Folgender Ansible Befehl kann hierfür verwendet werden:

ansible gluster -m shell -a "vgs | grep vg\_gluster"

Wenn genügend Platz zur Verfügung steht, muss das Hostfile der jeweiligen Plattform angepasst werden:

[root@vosm01 ~]# cd /root/openshift-hostfiles/ [root@vosm01 openshift-hostfiles]# vim hosts\_os\*\*\*.yaml

Anschliessend im Hostfile das neue PV am Ende des Abschnittes "gluster\_pvs" einfügen:

... gluster\_pvs:

1. name: gluster-pv1

options:

```
performance.write-behind-window-size: 32MB
size: 100
- name: gluster-pv2
options:
    cluster.consistent-metadata: 'on'
    cluster.post-op-delay-secs: '0'
size: 50
```

•••

1. name: gluster-pv42

size: 40

1. name: gluster-pv43

## size: 10

1. name: NEW GLUSTER PW

size: NEW PV SIZE ...

Nun kann das Playbook main.yml im Verzeichnis /root/gluster-pvs/ im Check Modus ausgeführt werden. Damit kann überprüft werden, was das Playbook tatsächlich machen würde, ohne etwas zu ändern (dry run)

[root@vosm01 ~]# cd /root/gluster-pvs/ [root@vosm01 ~]# ansible-playbook -check main.yml

Nachdem der Check durchgelaufen ist (mit Fehler, da die Änderungen nicht gemacht wurden und so das PV so nicht gefunden wurde) kann das Playbook ohne das -check ausgeführt werden:

[root@vosm01 ~]# cd /root/gluster-pvs/ [root@vosm01 ~]# ansible-playbook main.yml

Zum Schluss muss noch überprüft werden, ob das PV tatsächlich angelegt wurde:

[root@vosm01 ~]# oc get pv | grep CREATED GLUSTER-PV

Gluster PVs vergrössern (obsolete) An OpenShift GlusterFS PV can be online resized, increased in size.

This needs to be done on the OpenShift master node.

These are the steps:

Edit the Ansible Inventory file and set the new size of the pv. Push the changes also to gitit.pnet.ch

[root@vosm01 openshift-hostfiles]# cd /root/openshift-hostfiles/ [root@vosm01 openshift-hostfiles]# vim hosts\_osit2.yaml ... - name: gluster-pv118 size: 5 ...

[root@vosm01 openshift-hostfiles]# git status # On branch master # Changes not staged for commit: # (use "git add <file>..." to update what will be committed) # (use "git checkout - <file>..." to discard changes in working directory) # # modified: hosts\_osit2.yaml # no changes added to commit (use "git add" and/or "git commit -a") [root@vosm01 openshift-hostfiles]# git add hosts\_osit2.yaml [root@vosm01 openshift-hostfiles]# git commit -m "Resize pv118 to 5Gi" [root@vosm01 openshifthostfiles]# git push Run /root/gluster-pvs/ansible-playbook -check main.yml. This is a dry run only to check what the changes will be

cd /root/gluster-pvs/ ansible-playbook –check main.yml After successful check run /root/glusterpvs/ansible-playbook main.yml

cd /root/gluster-pvs/ ansible-playbook main.yml Check the size of the gluster-pv on the local node. Should now show 1/3rd of the size in mounted position, because GlustrFS is replicated on the node instances.

df -h | grep gluster-pv118 Run ov edit pv <pv-name> to have the metadata of the pv volume in consistent state on the master node

oc edit pv gluster-pv118 ...

```
capacity:
   storage: 5Gi
claimRef:
```

... oc get pv | grep pv118

CAUTION: Do not continue if there are errors to see in a step. If there are errors in the Task "[Configure Gluster management firewall rules]", when running ansible-playbook -check main.yml, note that during container restart, there is a firewall reconfiguration ongoing, which may disturb running ansible-playbook. Try this check again some moments later.

Gluster PV's löschen (obsolete)

Auf dem ersten Master das PV unmounten:

[root@vosm01 cron.hourly]# umount /gluster/gluster-pvXX [root@vosm01 cron.hourly]# df | grep endpoint [root@vosm01 cron.hourly]#

Das PV im OpenShift entfernen:

[root@vosm01 gluster-pvs]# oc delete pv gluster-pvXX persistentvolume "gluster-pvXX" deleted [root@vosn01 ~]#

Das gelöschte PV anschliessend auf einem Gluster Node Stopen und löschen:

[root@vosn01 ~]# gluster volume stop gluster-pvXX Stopping volume will make its data inaccessible. Do you want to continue? (y/n) y volume stop: gluster-pv11: success [root@vosn01 ~]#

[root@vosn01 ~]# gluster volume delete gluster-pvXX Deleting volume will erase all information about the volume. Do you want to continue? (y/n) y volume delete: gluster-pv11: success [root@vosn01 ~]#

Zum schluss folgende Ansible Befehle auf dem Master ausführen:

[root@vosm01 ~]# ansible gluster -m lineinfile -a "path=/etc/fstab state=absent regexp='^/dev/vg\_gluster/gluster-pv11' backup=yes"

[root@vosm01 ~]# ansible gluster -a "umount /dev/vg\_gluster/gluster-pv11"

[root@vosm01 ~]# ansible gluster -a "wipefs -a /dev/vg\_gluster/gluster-pv11" (2x ausführen zum checken)

[root@vosm01 ~]# ansible gluster -a "lvremove /dev/vg\_gluster/gluster-pv11 -y" Ressourcen von einem Projekt wiederherstellen Es läuft täglich 24:00 ein cronjob, der die wichtigsten Projekt Ressourcen täglich exportiert:

https://gitit.post.ch/projects/OPENSHIFT/repos/openshift-project-backup/browse/openshift-project-back up.sh

Dieser legt die Files in folgender Struktur auf dem ersten Master ab:

| /var/openshift_backup/                                                                         |
|------------------------------------------------------------------------------------------------|
| ├── glusterfs                                                                                  |
| management-infra   - ocp-grafana   - openshift   - openshift-ansible-service-broker   -        |
| openshift-infra   - openshift-metrics   - openshift-node   - openshift-template-service-broker |
| │                                                                                              |
| ├── appuio-infra                                                                               |
| kube-system     logging                                                                        |

Restore erfolg durch ein simples erstellen der Ressourcen. Zum Beispiel:

\$ oc create -f "Backup file in yaml" -n "namespace" Problem OpenShift GlusterFS (nicht mehr im HP OVO) Das Überwachungsskript(/root/openshift-script/check\_gluster\_volumes.sh) hat folgende E-Mail in die Mailbox SMSOPENSHIFTDL@post.ch gesendet. Dieselbe Fehlermeldung wird auch im HP-OVO Monitoring angezeigt.

Development Platform > DailyBusiness > 1.png

Auf dem Glusternode vekq7k wurde wegen eines anderen Fehler ein Neustart des Servers gemacht. Anschliessend konnte GlusterFS nicht vollständig gestartet werden. Somit muss das GlusterFS auf auf dem gluster-pv101 forciert neu gestartet werden:

[root@vekq7k ~]# gluster volume status gluster-pv101 Status of volume: gluster-pv101 Gluster process TCP Port RDMA Port Online Pid

Brick vhmsgj.pnet.ch:/data/gluster-pv101/br ick 49152 0 Y 6846 Brick vkyg7l.pnet.ch:/data/glusterpv101/br ick 49152 0 Y 4553 Brick vsytjw.pnet.ch:/data/gluster-pv101/br ick 49152 0 Y 4939 Brick vu32g5.pnet.ch:/data/gluster-pv101/br ick 49152 0 Y 6774 Brick vpva0p.pnet.ch:/data/glusterpv101/br ick 49152 0 Y 8864 Brick vekq7k.pnet.ch:/data/gluster-pv101/br ick 49202 0 Y 82665 Brick vlf5eh.pnet.ch:/data/gluster-pv101/br ick 49152 0 Y 103339 Brick vw7w5k.pnet.ch:/data/glusterpv101/br ick 49152 0 Y 6902 Brick v208fv.pnet.ch:/data/gluster-pv101/br ick 49152 0 Y 3353 Self-heal Daemon on localhost N/A N/A Y 82687 Self-heal Daemon on v208fv.pnet.ch N/A N/A Y 42526 Self-heal Daemon on vs3tvs.pnet.ch N/A N/A Y 99276 Self-heal Daemon on vw7w5k.pnet.ch N/A N/A Y 18084 Self-heal Daemon on vsytjw.pnet.ch N/A N/A Y 4673 Self-heal Daemon on vkyg7l.pnet.ch N/A N/A Y 31894 Self-heal Daemon on vlf5eh.pnet.ch N/A N/A Y 22477 Self-heal Daemon on vkyg7l.pnet.ch N/A N/A Y 57012 Self-heal Daemon on vpva0p.pnet.ch N/A N/A Y 37754 Self-heal Daemon on vu32g5.pnet.ch N/A N/A Y 85923 Self-heal Daemon on vthbcn.pnet.ch N/A N/A Y 117650

Task Status of Volume gluster-pv101

There are no active volume tasks

[root@vekq7k ~]# gluster volume start gluster-pv101 force Kube Config wiederherstellen Funktioniert oc get "cmd" nicht mehr korrekt, wird ein Passwort verlangt, so ist die Kube Config "verschossen" ein gültiges Backup befindet sich hier: /etc/origin/master/admin.kubeconfig

[root@vosm01 ~]# cp /etc/origin/master/admin.kubeconfig .kube/config

Ansible Einrichtung auf OS Master Node Damit mittels "ansible" Kommando von einem Master Node auf andere Nodes verbunden werden kann, braucht es folgende Einrichtungen

Aktuelles Hosts Inventory File /etc/ansible/hosts (manuell) SSH Private Key unter /root/.ssh/id\_rsa (manuell) Ansible SSH Prublic Key unter /etc/ssh/authorized\_keys/ansible (wird mit Puppet verteilt) [root@vosm01 ~]# ls -lsa /root/.ssh/ total 16 0 drwx—. 2 root root 39 Feb 28 2017 . 4 dr-xr-x—. 36 root root 4096 Aug 20 16:23 .. 4 -r—. 1 root root 1680 Feb 28 2017 id\_rsa 8 -rw-r-r-. 1 root root 4508 Sep 14 2017 known\_hosts [root@vosm01 ~]# ls -lsa /etc/ansible/hosts 0 lrwxrwxrwx. 1 root root 42 Mar 6 17:10 /etc/ansible/hosts  $\rightarrow$  /root/openshift-hostfiles/hosts\_osit2.yaml [root@vosm01 ~]# [root@vosm01 ~]# ls -lsa /root/.ssh/ total 16 0 drwx—. 2 root root 39 Feb 28 2017 . 4 dr-xr-x—. 36 root root 4096 Aug 20 16:23 .. 4 -r—. 1 root root 1680 Feb 28 2017 id\_rsa 8 -rw-r-r-. 1 root root 42 Mar 6 17:10 /etc/ansible/hosts  $\rightarrow$  /root/openshift-hostfiles/hosts\_osit2.yaml [root@vosm01 ~]# [root@vosm01 ~]# [root@vosm01 ~]# [root@vosm01 ~]# ls -lsa /root/.ssh/ total 16 0 drwx—. 2 root root 39 Feb 28 2017 . 4 dr-xr-x—. 36 root root 4096 Aug 20 16:23 .. 4 -r—. 1 root root 1680 Feb 28 2017 id\_rsa 8 -rw-r-r-. 1 root root 4508 Sep 14 2017 known\_hosts [root@vosm01 ~]# [root@vosm01 ~]# ls -lsa /etc/ssh/authorized\_keys/ansible 4 -r—. 1 ansible ansible 389 Jan 27 2017 /etc/ssh/authorized keys/ansible [root@vosm01 ~]#

OpenShift Gluster Volume extend - over heketi Eine zusätzliche Terabyte Disk auf dem Gluster Cluster via Heketi einbinden: (siehe auch : https://access.redhat.com/solutions/3164841)

Login auf dem OpenShift GUI, Project "glusterfs", Pod "heketi-storage".

Zuerst die Admin Credientials über das YAML-File vom Pod "heketi-storage" auslesen.

Development Platform > DailyBusiness > image2019-1-25\_14-29-55.png

Auf der Heketi-Pod Konsole node und Cluster ID auslesen.

sh-4.2# heketi-cli node list -user admin -secret p/J+OhZgDjwuMy/vZBoD74hP4CWmjWWE32ye6czr2aU= Id:0680dabe91ee5a7f36da8cb6fe49cdd4 Cluster:7234de4476a10cb0d138e3fd3d387c40 Id:648f2115e99bf41fb78271acd55bd8f9 Cluster:7234de4476a10cb0d138e3fd3d387c40 Id:b016e52ee7378debc04427385f81cd82 Cluster:7234de4476a10cb0d138e3fd3d387c40

Jetzt kann das neue Device nach dem Schema "hecketi-cli device add -name /dev/DISK -node NODE\_ID" für jede Node-ID des Clusters auf der Pod-Konsole eingegeben werden.

sh-4.2# heketi-cli device add -name /dev/sdc -node 0680dabe91ee5a7f36da8cb6fe49cdd4 -user admin -secret p/J+OhZgDjwuMy/vZBoD74hP4CWmjWWE32ye6czr2aU= Device added successfully

sh-4.2# heketi-cli device add -name /dev/sdc -node 648f2115e99bf41fb78271acd55bd8f9 -user admin -secret p/J+OhZgDjwuMy/vZBoD74hP4CWmjWWE32ye6czr2aU= Device added successfully

sh-4.2# heketi-cli device add -name /dev/sdc -node b016e52ee7378debc04427385f81cd82 -user admin -secret p/J+OhZgDjwuMy/vZBoD74hP4CWmjWWE32ye6czr2aU= Device added successfully

Als Resultat der Erweiterung, sieht man nun auf dem entsprechenden Node mit dem Kommando "pvscan" die von heketi neu bereitgestellte Volumegroup.

[root@vosge1 ~]# pvscan

| PV /dev/sdc     | VG vg_5e4ce3cca0b61f43f749d3cef0447e2e    | lvm2 | [999.87 | GiB | / |   |
|-----------------|-------------------------------------------|------|---------|-----|---|---|
| <979.72 GiB fre | ee]                                       |      |         |     |   |   |
| PV /dev/sdb     | VG vg_bc2782bf157d2cde474ff55ae298715f    | lvm2 | [999.87 | GiB | / |   |
| 5.40 GiB free]  |                                           |      |         |     |   |   |
| PV /dev/sda2    | VG vgsys                                  | lvm2 | [<79.47 | GiB | / | 0 |
| free]           |                                           |      |         |     |   |   |
| Total: 3 [2.03  | TiB] / in use: 3 [2.03 TiB] / in no VG: 0 | 0] 0 | ]       |     |   |   |

Neue Host zum existierenden Cluster hinzufügen Red Hat Anleitung: https://docs.openshift.com/container-platform/3.10/install\_config/adding\_hosts\_to\_existing\_cluster.ht ml

Die neuen Hosts müssen in eine der folgenden beiden Firewall Gruppen, damit sie die nötigen Firewalls geschaltet bekommen (Je nach Plattform unterschiedliche FW-Rules): WICHTIG: Wenn die Änderungen vorgenommen wurden, muss die Gruppe implementiert werden!

Nonprod: IT-OShift-SharedNodeTest-M02A4-X Prod: IT-OShift-SharedNodeProd-M02A4-X

Mit folgendem Ansible Befehl kann überprüft werden, ob die FW Rules geschaltet wurden:

[rebermi@vosbh1]# ansible -i hosts\_shared.yaml vosne5.pnet.ch,vosnz5.pnet.ch -m shell -a "date"

Bevor der neue Host dem Cluster hinzugefügt werden kann, muss dieser die nötigen OpenShift Pakete erhalten. Hierzu muss das Package "atomic-openshift-utils" installiert werden. Jedoch wird dieses nur bis zur Version 3.9 gepflegt. Deshalb müssen zuerst unter /etc/yum.repos.d/ose.repo die 3.9 OpenShift Repos angehängt werden. Erst danach kann das Paket mit yum installiert werden:

[root@new\_host]# vim /etc/yum.repos.d/ose.repo [rhel-7-server-ose310-rpms] baseurl =

http://vinstp.pnet.ch/distributor/testing/rhel7-server-\$basearch/ose/3.10 enabled = 1 gpgcheck = 1 gpgkey = file:/etc/pki/rpm-gpg/RPM-GPG-KEY-redhat-release name = Red Hat OpenShift Container Platform 3.10 (RPMs) [rhel-7-server-ose39-rpms] baseurl =

http://vinstp.pnet.ch/distributor/testing/rhel7-server-\$basearch/ose/3.9 enabled = 1 gpgcheck = 1 gpgkey = file:/etc/pki/rpm-gpg/RPM-GPG-KEY-redhat-release name = Red Hat OpenShift Container Platform 3.9 (RPMs)

[root@new\_host]# yum install atomic-openshift-utils -y [root@new\_host]# systemctl reboot

Der Host ist nun bereit. Jetzt muss das Hostfile angepasst werden (siehe ←-):

[rebermi@vosbh1]# vim openshift-hostfiles/hosts\_shared.yml — all:

```
children:
    OSEv3:
    children:
        bastion: {}
        glusterfs: {}
        glusterfs_registry: {}
        etcd: {}
        masters: {}
        nodes:
        children:
        masters: {}
        infra_nodes: {}
        user_nodes: {}
        new_nodes: {} <----</pre>
```

```
user_nodes:
hosts:
EXISTING_HOSTS.pnet.ch:
    openshift_hostname: vosnel.pnet.ch
    openshift_ip: 172.18.184.14
    openshift_node_group_name: node-config-compute-eh-prod
    openshift_node_local_quota_per_fsgroup: 1Gi
new_nodes: <---
hosts:
NEW_HOST.pnet.ch:
    openshift_hostname: NEW_HOST.pnet.ch
    openshift_ip: IP_ADRESS
    openshift_node_group_name: node-config-compute-eh-test
    openshift_node_local_quota_per_fsgroup: 1Gi
```

Zum Schluss muss nun das Scaleup Playbook von Red Hat ausgeführt:

ansible-playbook [-i /path/to/file] /usr/share/ansible/openshift-ansible/playbooks/openshiftnode/scaleup.yml

Damit auch Pods auf den neuen Cluster-Nodes erstellt werden können, muss man die LABELS der

Last update: 2019/02/11 redhat:openshift-redhat:dailybusiness-openshift https://michu-it.com/wiki/redhat/openshift-redhat/dailybusiness-openshift?rev=1549899702 16:41

Nodes anpassen:

[user@vosbh1 ~]\$ oc login https://plattform.pnet.ch [user@vosbh1 ~]\$ oc get nodes -show-labels

# Man kann jetzt die Labels eines funktionierenden Nodes kopieren und folgendermassen diesen labeln:

[user@vosbh1 ~]\$ oc label node NEWNODE compute=true [user@vosbh1 ~]\$ oc label node NEWNODE region=primary [user@vosbh1 ~]\$ oc label node NEWNODE stage=test [user@vosbh1 ~]\$ oc label node NEWNODE zone=defaul

Die Labels sollten je nach Node angepasst werden (EH/ZF, stage=test / stage=prod, usw.)

Last update: 2019/02/11 16:41